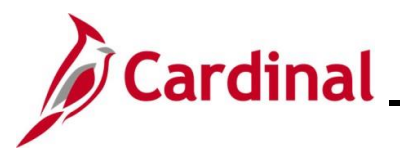

#### **Completing a Rehire Overview**

The Rehire Employee business process is applicable to both salaried and wage employees.

Employee Records are used to manage the history of the different jobs an employee may have. An employee's initial hire is assigned to employee record 0. All new employee records are incremented by 1. When adding a new employment instance, Cardinal asks if the new employment instance should be associated to the current employee record. For guidance on when to answer Yes or No to this question see below.

- Answer Yes if the employee is being rehired into the <u>same agency</u> and back into the <u>same</u> <u>employee type (i.e.</u>, wage to wage). This will hire the employee back into same employee record they had previously. Use this Job Aid for this process.
- Answer No if the employee is being rehired into a <u>different agency</u> OR back into the <u>same</u> <u>agency but into a different employee type</u> (i.e., wage to salaried). This creates a new employee record and hires the employee into it. See the Job Aid titled HR351\_Completing a New Hire for this process. This Job Aid can be found on the Cardinal website in Job Aids under Learning.

The **Personal Organizational Summary** page provides summarized information related to all current or previous jobs an employee has at the Commonwealth of Virginia. This page may also return results for people with no job information in Cardinal. When this is the case, only the employee's name and employee ID display. A review of the information on this page is necessary to determine how to process the rehire.

Personal data for the person being rehired will not be available to view or modify in Cardinal until the rehire is processed. Once fully rehired, go to the Modify a Person page to make updates, if applicable.

The Add Employment Instance process is also used when transferring an employee from one agency to another. For further information on transferring employees from one agency to another agency, refer to the Job Aid titled **HR351\_Managing an Inter-Agency Transfer**. This Job Aid can be found on the Cardinal website in **Job Aids** under **Learning**.

Before starting the new hire process, validate that all data related to the position is as expected. This includes verifying whether the position is eligible for telework. For more information on reviewing Position Data, see the Job Aids titled **HR351\_Managing a Position** and **HR351\_ Managing an Employee's Telework Data**. These Job Aids can be found on the Cardinal website in **Job Aids** under **Learning**.

**Navigation Note**: Please note that there may be a **Notify** button at the bottom of various pages utilized while completing the processes within this Job Aid. This "Notify" functionality is not currently turned on to send email notifications to specific users within Cardinal.

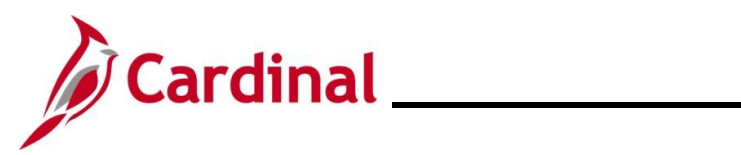

#### **Table of Contents**

| Revision History                            | 3  |
|---------------------------------------------|----|
| Rehiring an Employee                        | 4  |
| Agency Next Steps after Entering the Rehire | 26 |

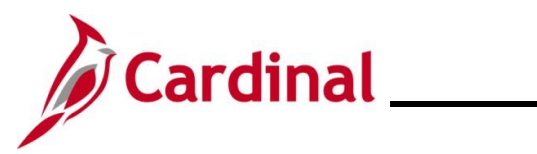

#### **Revision History**

| Revision Date | Summary of Changes                                                                                                    |
|---------------|----------------------------------------------------------------------------------------------------|
| 3/1/2025      | Updated the screenshots of the Search pages ( <u>Section 1</u> , after Steps 1, 4, and 44). Added reference information to the Overview of the Cardinal HCM Search Pages Job Aid. |

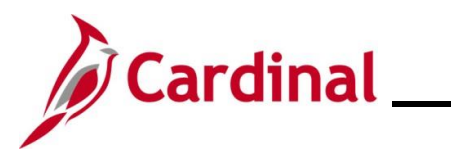

#### **Rehiring an Employee**

Before beginning, review the **Person Organizational Summary** page to get information about the employee's previous employment at the Commonwealth of Virginia.

| Ste          | p                                 | Action                                                                                                    |
|--------------|-----------------------------------|----------------------------------------------------------------------------------------------------|
| 1.           |                                   | Navigate to the Person Organizational Summary page using the following path:                                                                                                    |
|              |                                   | NavBar > Menu > Workforce Administration > Personal Information > Person<br>Organizational Summary                                                                                                    |
| The <b>P</b> | erse                              | on Organizational Summary Find an Existing Value page displays.                                                                                                    |
| (            | ← Car                             | dinal Homepage Person Organizational Summary                                                                                                    |
| 8            | Perso<br>Find<br>V Sea<br>Enter a | n Organizational Summary<br>an Existing Value<br>rch Criteria<br>ny information you have and click Search. Leave fields blank for a list of all values.                                                                                  |
|              | Ð                                 | Recent Searches Choose from recent searches                                                                                                    |
|              |                                   | Empl ID begins with                                                                                                    |
| i            |                                   | For more information pertaining to the Cardinal HCM Search pages, refer to the Job Aid titled<br>"Overview of the Cardinal HCM Search Pages". This Job Aid is located on the Cardinal Website in <b>Job Aids</b> under <b>Learning</b> . |
| 2.           |                                   | Enter the Employee's ID in the Empl ID field.                                                                                                    |
| i            |                                   | Users can also search by name using the corresponding fields. However, it is recommended to use the Employee ID as it is a unique identifier for each employee.                                                                          |

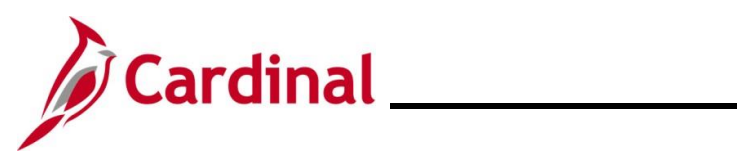

# Human Resources Job Aid

#### HR351\_Completing a Rehire

| Step | Action                          |
|------|---------------------------------|
| 3.   | Click the <b>Search</b> button. |
|      | Search Clear                    |

The Person Organizational Summary page displays showing the employee's previous job information.

|              | page                                                             |                                                                           |                                                                  |                                                         | Per                                                             | rson Organizational                                             | Summary                                                  |                                                       | ,<br>,                                                                | low Window                |                         |               |
|--------------|------------------------------------------------------------------|---------------------------------------------------------------------------|------------------------------------------------------------------|---------------------------------------------------------|-----------------------------------------------------------------|-----------------------------------------------------------------|----------------------------------------------------------|-------------------------------------------------------|-----------------------------------------------------------------------|---------------------------|-------------------------|---------------|
| Person Orgai | nizational Su                                                    | ummary                                                                    |                                                                  |                                                         |                                                                 |                                                                 |                                                          |                                                       |                                                                       | ICH WINDOW                | ricip   Fers            | ondiize Pa    |
| Banana Split |                                                                  |                                                                           |                                                                  | Per                                                     | son ID 00863011900                                              | D                                                               |                                                          |                                                       |                                                                       |                           |                         |               |
| Employmen    | Instances                                                        |                                                                           |                                                                  |                                                         |                                                                 |                                                                 |                                                          |                                                       |                                                                       | Q                         |                         | 1 of 1 🗸      |
| ORG Insta    | nce 0                                                            |                                                                           | Last Hire                                                        | 07/25/2024                                              | Te                                                              | rmination Date 08/27/20                                         | 24                                                       |                                                       |                                                                       |                           |                         |               |
| Assignments  | tus Inactive                                                     |                                                                           | Payroll Status                                                   | Terminated                                              |                                                                 |                                                                 |                                                          |                                                       |                                                                       |                           |                         |               |
| ■ Q          |                                                                  |                                                                           |                                                                  |                                                         |                                                                 |                                                                 |                                                          |                                                       |                                                                       |                           | 1                       | • • [         |
| Empl Record  | HR Status                                                        | Payroll Status                                                            | Date Last<br>Change                                              | Business<br>Unit                                        | Last Asgn Start                                                 | Employee Class                                                  | Term Date                                                | Action                                                | Action Reason                                                         | Job Code                  | Grade                   | Benefi        |
| 0            | Inactive                                                         | Terminated                                                                | 08/28/2024                                                       | 18100                                                   | 07/25/2024                                                      | Classified Salary                                               | 08/27/2024                                               | Termination                                           | Resignation                                                           | 92313                     |                         | Termin        |
|              | This p<br>holds,<br>deterr<br>If ther                            | age pro<br>or prev<br>nine ho<br>e is no                                  | ovides<br>/iously<br>w to pr<br>previou                          | summ<br>held, a<br>ocess<br>is job                      | arized in<br>at the Co<br>the emp<br>informat                   | formation<br>ommonwe<br>bloyee in C<br>ion for the              | regardir<br>alth of V<br>Cardinal.<br>person             | ng any oth<br>⁄irginia. Th<br>in Cardina              | er jobs the p<br>his information                                      | erson<br>on help<br>n Org | curre<br>os to<br>aniza | ently<br>atio |
|              | This p<br>holds,<br>deterr<br>If ther<br><b>Sumn</b>             | oage pro<br>or prev<br>nine ho<br>e is no<br>nary pa                      | ovides<br>/iously<br>w to pr<br>previou<br>ge disp<br>:ational S | summ<br>held, a<br>ocess<br>us job<br>olays v           | arized in<br>at the Co<br>the emp<br>informat<br>with only      | formation<br>ommonwe<br>bloyee in C<br>ion for the<br>the emplo | regardir<br>alth of V<br>Cardinal.<br>person<br>byee's n | ng any oth<br>/irginia. Th<br>in Cardina<br>ame and F | er jobs the p<br>his information<br>I, the <b>Perso</b><br>Person ID. | erson<br>on help<br>n Org | curre<br>os to<br>aniza | ently<br>atio |
|              | This p<br>holds,<br>deterr<br>If ther<br><b>Sumn</b>             | bage pro<br>or prev<br>nine ho<br>e is no<br>n <b>ary</b> pa              | ovides<br>/iously<br>w to pr<br>previou<br>ge disp<br>:ational S | summ<br>held, a<br>ocess<br>us job<br>olays v           | arized in<br>at the Co<br>the emp<br>informat<br>with only      | formation<br>ommonwe<br>bloyee in C<br>ion for the<br>the emplo | regardir<br>alth of V<br>Cardinal.<br>person<br>byee's n | ng any oth<br>⁄irginia. Th<br>in Cardina<br>ame and F | er jobs the p<br>his information<br>I, the <b>Perso</b><br>Person ID. | erson<br>on help<br>n Org | curre<br>os to<br>aniza | ently<br>atio |
|              | This p<br>holds,<br>deterr<br>If ther<br><b>Sumn</b><br>Return   | oage pro<br>or prev<br>nine ho<br>e is no<br><b>nary</b> pa<br>on Organiz | ovides<br>viously<br>w to pr<br>previou<br>ge disp<br>rational S | summ<br>held, a<br>ocess<br>is job<br>olays v           | arized ir<br>at the Co<br>the emp<br>informat<br>with only      | formation<br>ommonwe<br>bloyee in C<br>ion for the<br>the emplo | regardir<br>alth of V<br>Cardinal.<br>person<br>pyee's n | ng any oth<br>/irginia. Th<br>in Cardina<br>ame and F | er jobs the p<br>his information<br>I, the <b>Perso</b><br>Person ID. | erson<br>on help<br>n Org | curre<br>os to<br>aniza | ently         |
| <b>)</b>     | This p<br>holds,<br>deterr<br>If ther<br>Sumn<br>Persc<br>Return | page pro<br>or prev<br>nine ho<br>e is no<br><b>nary</b> pa<br>n Organiz  | ovides<br>/iously<br>w to pr<br>previou<br>ge disp<br>rational S | summ<br>held, a<br>ocess<br>us job<br>olays v<br>ummary | arized ir<br>at the Co<br>the emp<br>informat<br>with only<br>/ | formation<br>ommonwe<br>bloyee in C<br>ion for the<br>the emplo | regardir<br>alth of V<br>Cardinal.<br>person<br>byee's n | ng any oth<br>/irginia. Th<br>in Cardina<br>ame and F | er jobs the p<br>his information<br>I, the <b>Perso</b><br>Person ID. | erson<br>on help<br>n Org | curre<br>os to<br>aniza | atio          |

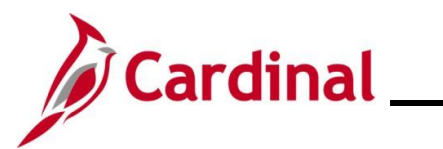

| Step      | Action                                                                                                    |
|-----------|----------------------------------------------------------------------------------------------------|
| The New   | Employment Instance Find an Existing Value page displays.                                                                                                    |
| +         | - Cardinal Homepage Add Employment Instance                                                                                                    |
| Ad        | Id Employment Instance                                                                                                    |
| F         | ind an Existing Value                                                                                                    |
| Er        | Search Criteria<br>ter any information you have and click Search. Leave fields blank for a list of all values.                                                                                                    |
|           | 2 Recent Searches Choose from recent searches                                                                                                    |
|           | Search by: Empl ID  v begins with                                                                                                    |
|           | Show more options                                                                                                    |
|           |                                                                                                    |
|           | For more information pertaining to the Cardinal HCM Search pages, refer to the Job Aid titled "Overview of the Cardinal HCM Search Pages". This Job Aid is located on the Cardinal Website in <b>Job Aids</b> under <b>Learning</b> . |
| 5.        | Enter the Employee ID or Person ID and click the Search button.                                                                                                    |
|           | Search by: Empl ID V begins with                                                                                                    |
|           |                                                                                                    |
|           | Snow more options                                                                                                    |
|           | Search                                                                                                    |
| i         | Users may not have to search and may be able to bypass step 5.                                                                                                    |
| The follo | wing message displays.                                                                                                    |
| Γ         |                                                                                                    |
|           | Do you wish to open the Job Data associated to this emplid: 00834817000 Employee Record: 0 (25101,91)                                                                                                    |
|           | Yes No                                                                                                    |
|           |                                                                                                    |
|           | If "Yes" is selected, please go back and click the "x" to close the <b>New Employment Instance</b> tab at the top of your screen.                                                                                                    |
| A         | New Employment Instance × D Job Data × +                                                                                                    |
|           | C C https://hrtrn.cardinal.virginia.gov/psp/hrtrn_14/EMPLOYEE/HRMS/c/ADM                                                                                                    |
|           |                                                                                                    |

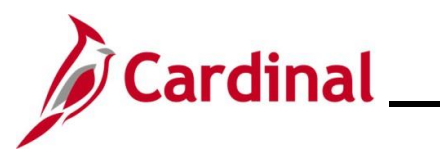

# Human Resources Job Aid

| Step | Action                                                                                                    |
|------|----------------------------------------------------------------------------------------------------|
| 6.   | For guidance on how to answer this question, review the following scenarios below: <b>Scenario 1:</b>                                                                                                    |
|      | Click the <b>Yes</b> button if the employee is being rehired into the same Agency and back into the same employee type (i.e., wage to wage). This hires the employee back into the same employee record they had previously.                                                                                                    |
|      | Do you wish to open the Job Data associated to this emplid: 00834817000 Employee Record: 0 (25101,91)                                                                                                    |
|      | Scenario 2:<br>Click the <b>No</b> button if the employee is being rehired into a different Agency or back into the<br>same Agency but into a different employee type (i.e., wage to salaried). The <b>New</b><br><b>Employment Instance</b> page displays. Clicking the <b>Add Relationship</b> button creates a new<br>employee record that the employee is hired into. Refer to page 19 of the Job Aid titled<br><b>HR351_Completing a New Hire</b> to finish this rehire. This Job Aid can be found on the<br>Cardinal website in <b>Job Aids</b> under <b>Learning</b> . |
|      | New Employment Instance         Empl ID       00834817000         Empl Record       1         Add Relationship                                                                                                    |

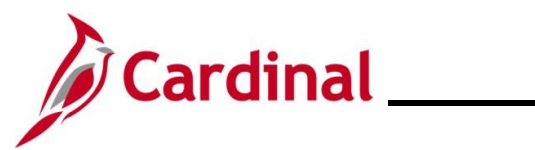

| Ste            | р                           | Action                                   |                                                             |                                              |                             |                   |
|----------------|-----------------------------|------------------------------------------|-------------------------------------------------------------|----------------------------------------------|-----------------------------|-------------------|
| After of being | click<br>the                | ing the <b>Yes</b> bu<br>previous termii | tton, the <b>Job D</b><br>nation action fo                  | <b>ata</b> page displays the r the employee. | e current record with the I | atest transaction |
|                | Wo                          | rk Location                              | nation Payroll Sala                                         | ary Plan                                     |                             |                   |
|                | <mark>Banar</mark><br>Emplo | na Split<br>yee                          |                                                             | Empl ID 00863011900<br>Empl Record 0         |                             |                   |
|                | Wor                         | k Location Details ⑦                     |                                                             |                                              |                             | 1 of 1 🗸 🕨 🕨      |
|                |                             | *Effective Date                          | 08/28/2024                                                  |                                              | Go To Ro                    | »» + -            |
|                |                             | Effective Sequence                       | 0                                                           | *Action                                      | Termination                 | ✓                 |
|                |                             | HR Status                                | Inactive                                                    | Reason                                       | Resignation                 | <b>~</b>          |
|                |                             | Payroll Status                           | Terminated                                                  | *Job Indicator                               | Primary Job                 |                   |
|                |                             | Position Number                          |                                                             | Analyst                                      | Current                     |                   |
|                |                             | Position Entry Date                      | Override Position I<br>07/25/2024<br>Position Management Re | Cord                                         |                             |                   |
|                |                             | Regulatory Region                        | USA                                                         | United States                                |                             |                   |
|                |                             | Company                                  | DLI                                                         | Dept of Labor and Industry                   |                             |                   |
|                |                             | Business Unit                            | 18100                                                       | Dept of Labor and Industry                   |                             |                   |
|                |                             | Department<br>Department Entry Date      | 18100<br>07/25/2024                                         | DEPT OF LABOR AND INDUSTRY                   |                             |                   |
|                |                             |                                          |                                                             |                                              |                             | J                 |
| 7.             |                             | Continue by c                            | clicking the Add                                            | a Row button (+) to                          | add a new effective date    | d row.            |
|                |                             | Work Location Details                    | 0                                                           |                                              | Q    4 4 1 of 1             |                   |
|                |                             | *Effective                               | Date 08/28/2024                                             |                                              | Go To Row                   |                   |
|                |                             | Effective Sequ                           | ence 0                                                      | *Action                                      | Termination ~               |                   |
|                |                             | HR S                                     | tatus Inactive                                              | Reason                                       | Resignation ~               |                   |
|                |                             | Payroll S                                | tatus Terminated                                            | *Job Indicator                               | Primary Job 🗸               |                   |
|                |                             |                                          |                                                             |                                              | Current                     |                   |

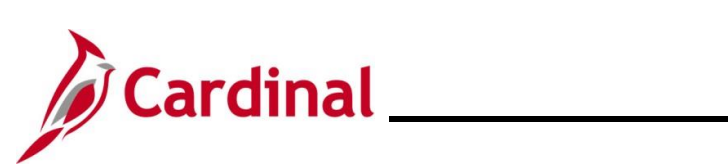

| Ste          | р     | Action                                                   | ı                                                                                         |                                                                    |                                                                           |                                                                                   |                                                            |                                                                               |                                                                                                    |             |
|--------------|-------|----------------------------------------------------------|-------------------------------------------------------------------------------------------|--------------------------------------------------------------------|---------------------------------------------------------------------------|-----------------------------------------------------------------------------------|------------------------------------------------------------|-------------------------------------------------------------------------------|----------------------------------------------------------------------------------------------------|-------------|
| The <b>J</b> | ob [  | Data pag                                                 | ge refreshe                                                                               | s with t                                                           | he new r                                                                  | ow.                                                                               |                                                            |                                                                               |                                                                                                    |             |
|              | Wo    | rk Location                                              | Job Information                                                                           | Payroll                                                            | <u>S</u> alary Plan                                                       | <u>C</u> ompensation                                                              |                                                            |                                                                               |                                                                                                    |             |
|              | Banar | na Split                                                 | 1                                                                                         |                                                                    |                                                                           | Empl ID 00                                                                        | 863011900                                                  |                                                                               |                                                                                                    |             |
|              | Emplo | yee                                                      |                                                                                           |                                                                    | E                                                                         | Empl Record 0                                                                     |                                                            |                                                                               |                                                                                                    |             |
|              | Wor   | k Location D                                             | etails ③                                                                                  |                                                                    |                                                                           |                                                                                   |                                                            |                                                                               | Q     1 of 2 v )                                                                                                    |             |
|              |       | *Eff                                                     | ective Date 10/28/2                                                                       | 024 🗰                                                              | ]                                                                         |                                                                                   |                                                            |                                                                               | Go To Row                                                                                                    |             |
|              |       | Effective                                                | e Sequence 0                                                                              |                                                                    |                                                                           |                                                                                   | *Action                                                    | Termination                                                                   |                                                                                                    |             |
|              |       |                                                          | HR Status Inactive                                                                        | 9                                                                  |                                                                           |                                                                                   | Reason                                                     | Resignation                                                                   | ~                                                                                                    |             |
|              |       | Pa                                                       | yroll Status Termin                                                                       | ated                                                               |                                                                           | *Jo                                                                               | b Indicator                                                | Primary Job                                                                   | ~                                                                                                    |             |
|              |       | Positi                                                   | on Number DLITR                                                                           | 101 <b>Q</b>                                                       | Analys                                                                    | st                                                                                |                                                            |                                                                               | Current                                                                                                    |             |
|              |       | Position                                                 | Entry Date<br>07/25/2<br>Posi                                                             | Override Po<br>2024<br>tion Managem                                | sition Data<br>ent Record                                                 |                                                                                   |                                                            |                                                                               |                                                                                                    |             |
|              |       | Regulat                                                  | ory Region USA                                                                            |                                                                    | United                                                                    | States                                                                            |                                                            |                                                                               |                                                                                                    |             |
| l            |       |                                                          | Company DLI                                                                               |                                                                    | Dept o                                                                    | of Labor and Indust                                                               | ry                                                         |                                                                               |                                                                                                    |             |
| 8.           |       | The <b>Ef</b><br>the ref                                 | fective Da                                                                                | <b>te</b> field<br>ded.                                            | defaults                                                                  | to the cur                                                                        | rent s                                                     | ystem date.                                                                   | Update this date to the da                                                                                                    | te of       |
|              |       | *Effeo                                                   | ctive Date 10/28/202                                                                      | 4                                                                  |                                                                           |                                                                                   |                                                            |                                                                               | Go To Row                                                                                                    |             |
|              |       | Effective                                                | Sequence 0                                                                                |                                                                    |                                                                           |                                                                                   | *Action                                                    | Termination                                                                   |                                                                                                    |             |
|              |       | ŀ                                                        | IR Status Inactive                                                                        |                                                                    |                                                                           |                                                                                   | Reason                                                     | Resignation                                                                   | ~                                                                                                    |             |
|              |       | Payr                                                     | oll Status Terminate                                                                      | ed                                                                 |                                                                           | *Job                                                                              | ndicator                                                   | Primary Job                                                                   | ~                                                                                                    |             |
| 9.           |       | Click tl                                                 | ne Action of                                                                              | dropdov                                                            | vn button                                                                 | and sele                                                                          | ct "Re                                                     | hire".                                                                        |                                                                                                    |             |
|              |       | *Effe                                                    | ective Date 10/28/20                                                                      | 24                                                                 |                                                                           |                                                                                   |                                                            |                                                                               | Go To Row                                                                                                    |             |
|              |       | Effective                                                | Sequence 0                                                                                |                                                                    |                                                                           |                                                                                   | *Action                                                    | Rehire                                                                        | ✓                                                                                                    |             |
|              |       |                                                          | HR Status Active                                                                          |                                                                    |                                                                           | I                                                                                 | Reason                                                     |                                                                               | ~                                                                                                    |             |
|              |       | Pay                                                      | roll Status Active                                                                        |                                                                    |                                                                           | *Job Ir                                                                           | dicator                                                    | Primary Job                                                                   | ~                                                                                                    |             |
| ĺ            |       | The ac<br>record<br>was co<br>conver<br>Cardin<br>addres | ction of "Re<br>) in Cardina<br>onverted int<br>ted. There<br>al employn<br>is prior serv | hire" is<br>al. Whe<br>o Cardi<br>fore, th<br>nent his<br>vice usi | only avai<br>n Cardin<br>nal, but r<br>e action<br>tory (job<br>ng the ap | lable if th<br>al was es<br>not all ina<br>of "Hire" a<br>record) e<br>ppropriate | e emp<br>stablisl<br>ctive e<br>and re<br>xists.<br>fields | bloyee has a<br>hed, all emp<br>employment<br>ason of "Ne<br>The <b>Emplo</b> | historical job record (employee personal data from F<br>history (job data) was<br>w Hire" must be used if no<br><b>hyment Data</b> page is used t | oyee<br>MIS |

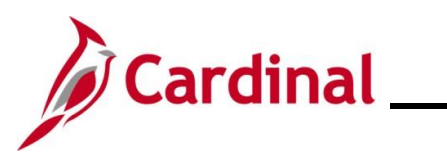

| Step            | Action                                                                                                    |
|-----------------|----------------------------------------------------------------------------------------------------|
| 10.             | Click the <b>Reason</b> dropdown button and select the applicable reason for "Rehire".                                                                                                    |
|                 | *Effective Date       10/28/2024         Effective Sequence       0         HR Status       Active         Reason       Rehire         Payroll Status       Active                                                                                                    |
| i               | For further information on valid Action and Reason code combinations, see the Job Aid titled <b>HR351_Action Reason Codes</b> . This Job Aid can be found on the Cardinal website in <b>Job Aids</b> under <b>Learning</b> .                                                                                                    |
| A mess<br>Date. | age displays asking and the user must confirm that the effective date matches the Job Begin                                                                                                    |
| C<br>C<br>Tr    | Infirm that the effective date matches the Job Begin Date on the New Hire paperwork. (25101,146)<br>Infirm that the effective date matches the Job Begin Date on the New Hire paperwork. Otherwise, correction by the Cardinal PPS Team would be<br>quired                                                                                                    |
| 11.             | Confirm the effective date and click the <b>OK</b> button.                                                                                                    |
| 12.             | Enter the Position Number in the <b>Position</b> field and press the <b>Tab</b> key.          Position Number       DLITRN01       Q         Analyst       Override Position Data         Position Entry Date       10/28/2024         Position Management Record                                                                                                    |
| İ               | The <b>Work Location</b> tab refreshes and the remaining Position data populates based upon<br>the selected Position Number. Review the information. If the Position data is not correct,<br>cancel the transaction and make corrections to the Position before assigning the employee<br>to the position. For further information on updating Position Data, see the Job Aid titled<br><b>HR351_Managing Position Data.</b> This Job Aid can be found on the Cardinal website in<br><b>Job Aids</b> under <b>Learning</b> . |
| 13.             | If the Position data is correct, click the <b>Job Information</b> tab at the top of the page.                                                                                                    |
|                 | Work Location       Job Information       Payroll       Salary Plan       Compensation         Banana Split       Empl ID       00863011900         Employee       Empl Record       0                                                                                                    |

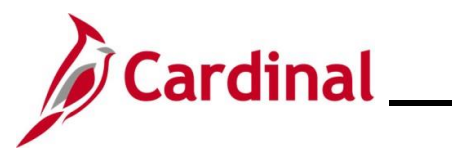

| Ste          | p Action                                                                                                    |
|--------------|----------------------------------------------------------------------------------------------------|
| The <b>J</b> | ob Information tab displays.                                                                                                    |
|              | Work Location         Job Information         Payroll         Salary Plan         Compensation                                                                                                    |
|              | Banana Split     Empl ID     00863011900       Employee     Empl Record     0                                                                                                    |
|              | Job Information Details ⑦ Q   I I I I I I I I I I I I I I I I I I                                                                                                    |
|              | Effective Date       10/28/2024       Go To Row         Effective Sequence       0       Action       Rehire         HR Status       Active       Reason       Rehire         Payroll Status       Active       Job Indicator       Primary Job         Job Code       92313       Analyst       Current         Entry Date       10/28/2024       SOC Code       SOL Dotte Status       Current         Supervisor Level       E       Employee       Supervisor Name       DL10006900862330500 JOHN DOE                                                       |
|              | Reports To       DL100069       View Current Incumbents       Public Outreach Marketing Spec 00862330500 JOHN DOE         Regular/Temporary       Restricted       Full/Part       Full/Part       Full-Time         Empl Class       Classified       Image: Classified       Shift Rate       Image: Classified       Shift Rate         Regular Shift       Not Applicable       Shift Factor       Image: Classified       Shift Factor         Standard Hours @       Standard Hours       Image: Classified       Mone       Image: Classified       Mone |
|              | Standard Hours     Hours     Work Period     W Weekly       FTE     1.000000       Adds to FTE Actual Count?     Encumbrance Override                                                                                                    |
| 14.          | Click the <b>Empl Class</b> dropdown button and select the applicable employee classification.          Regular/Temporary       Restricted         Empl Class       Classified                                                                                                    |
| i            | For further information on selecting the appropriate employee class, see the Job Aid titled HR351_Employee Class Overview. This Job Aid can be found on the Cardinal website in Job Aids under Learning.                                                                                                    |
| 15.          | Click the <b>Payroll</b> tab.                                                                                                    |
|              | Work Location         Job Information         Payroll         Salary Plan         Compensation                                                                                                    |
|              | Banana SplitEmpl ID00863011900EmployeeEmpl Record0                                                                                                    |

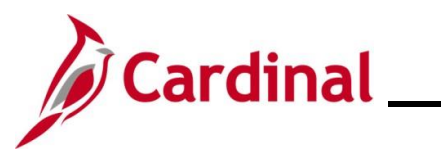

| Ste        | р                          | Action                                                                                                    |
|------------|----------------------------|----------------------------------------------------------------------------------------------------|
| The Pa     | ayro                       | oll tab displays.                                                                                                    |
|            | Work L                     | ocation Job Information Payroll Salary Plan Compensation                                                                                                    |
| Bar<br>Emp | <b>nana S</b> r<br>Iployee | Empl ID         00863011900           Empl Record         0                                                                                                    |
| Pa         | ayroll I                   | Information ⑦ Q I II I I I I I I I I I I I I I I I                                                                                                     |
|            |                            | Effective Date       10/28/2024       Go To Row         Effective Sequence       0       Action       Rehire         HR Status       Active       Reason       Rehire         Payroll Status       Active       Rehire       Current                                                                                                    |
|            |                            | Absence System Absence Management                                                                                                    |
| F          | Payroll                    | I for North America ⑦         Pay Group       SM1       Semimonthly Class (SATFRI07)         Employee Type       S       Salaried       Holiday Schedule       HOLSAL       Sal.HolSch         Tax Location Code       760       Richmond (City)       Richmond (City)       Subject       Edit ChartFields         Combination Code       Vertex       Subject       Edit ChartFields |
| 16.        |                            | The <b>Absence System</b> field may default to "Other". If the employee is Wage, keep the default of "Other". If the employee's Agency uses Cardinal Absence Management and the employee is salaried, click the dropdown button and select "Absence Management".                                                                                                    |
| 17.        |                            | Click the <b>Pay Group Look Up</b> icon and select the applicable Pay Group within the <b>Payroll for North America</b> section.                                                                                                    |
|            |                            | Pay Group SM1 Q Semimonthly Class (SATFRI07)<br>Employee Type S Q Salaried Holiday Schedule HOLSAL Q Sal.HolSch<br>Tax Location Code 760 Q Richmond (City)<br>GL Pay Type                                                                                                    |
| i          |                            | The <b>Employee Type</b> and <b>Holiday Schedule</b> fields default based on the Pay Group selection.                                                                                                    |

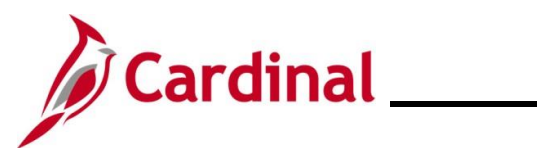

| Step | Action                                                                                                    |
|------|----------------------------------------------------------------------------------------------------|
| 18.  | Click the Tax Location Code Look Up icon and select the applicable tax location code.                                                                                                    |
|      | Payroll for North America ⑦         Pay Group       SM1       Q         Semimonthly Class (SATFRI07)         Employee Type       S       Q         Salaried       Holiday Schedule       HOLSAL       Q         Tax Location Code       760       Q         Richmond (City)       FICA Status       Subject         Combination Code       Subject       Edit ChartFields                                                                                   |
| i    | Updates made to the Tax Location Code will update the <b>Tax Data</b> pages in the Payroll module. Please notify your Payroll Administrator that a change was made.                                                                                                    |
| 19.  | The FICA Status field defaults to "Subject" for regular Social Security and Medicare tax withholdings. Update this value to "Exempt" if the employee is exempt from both Social Security and Medicare tax withholdings or "Medicare only" if the employee is only subject to Medicare tax withholdings.                                                                                                    |
| j    | The Absence Management System section only displays if "Absence Management" is selected in the Absence System field above.          Absence Management System         Pay Group         Pay Group         Setting         Eligibility Group         Q         Setting         Eligibility Group         Q         Setting         Eligibility Group         Q         Use Pay Group Eligibility         Exchange Rate Type         Use Pay Group As Of Date |
| 20.  | Select the same Pay Group in the <b>Pay Group</b> field within the <b>Absence Management</b><br><b>System</b> section as was selected in the <b>Pay Group</b> field within the <b>Payroll for North</b><br><b>America</b> section if the Pay Group is not auto populated.                                                                                                    |
|      | Absence management System                                                                                                    |
|      | Semi-monthly Classified                                                                                                    |
|      | Setting     Eligibility Group     Q       Use Pay Group Eligibility     Exchange Rate Type     Q       Use Pay Group As Of Date     Use Rate As Of     ✓                                                                                                    |

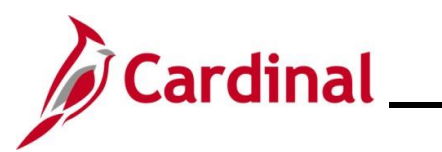

| Step | Action                                                                                                    |  |  |  |  |
|------|----------------------------------------------------------------------------------------------------|--|--|--|--|
| 21.  | Click the Eligibility Group Look Up icon and select the applicable eligibility group.                                                                                                    |  |  |  |  |
|      | Absence Management System Pay Group SM1 Q Semi-monthly Classified                                                                                                    |  |  |  |  |
|      | Setting     Eligibility Group     Q       Use Pay Group Eligibility     Exchange Rate Type     Q       Use Pay Group As Of Date     Use Rate As Of     ✓                                                                                                   |  |  |  |  |
| i    | For further information on selecting the correct eligibility group, see the Job Aid titled <b>TA374_Absence Management Leave Types and Eligibility</b> . This Job Aid can be found on the Cardinal website in <b>Job Aids</b> under <b>Learning</b> .      |  |  |  |  |
| 22.  | De-select the Use Pay Group Eligibility checkbox option.                                                                                                    |  |  |  |  |
|      | Absence Management System         Pay Group       SM1         Setting       Eligibility Group         Use Pay Group Eligibility       VSDP Eligibility Group         Use Pay Group Rate Type       Q         Use Pay Group As Of Date       Use Rate As Of |  |  |  |  |
| 23.  | Once the payroll information is entered, click the <b>Salary Plan</b> tab at the top of the page.                                                                                                    |  |  |  |  |
|      | Work Location         Job Information         Payroll         Salary Plan         Compensation                                                                                                    |  |  |  |  |
|      | Banana Split         Empl ID         00863011900           Employee         Empl Record         0                                                                                                    |  |  |  |  |

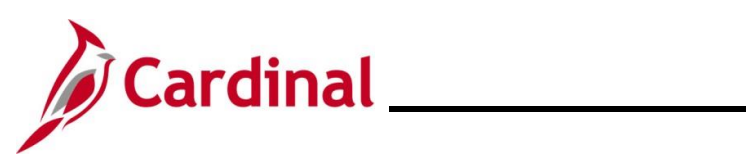

| Ste   | ep      | Action                                                                                                    |
|-------|---------|----------------------------------------------------------------------------------------------------|
| The S | Salar   | r <b>y Plan</b> tab displays.                                                                                                    |
| [     | Wo      | ork Location Job Information Payroll Salary Plan Compensation                                                                                                    |
|       | Banan   | a Split Empl ID 00863011900                                                                                                    |
|       | Employ  | yee Empl Record 0                                                                                                    |
|       | Salaı   | ry Plan Details 🕐 Q   I d d 1 of 2 v b b                                                                                                    |
|       |         | Effective Date 10/28/2024 Go To Row                                                                                                    |
|       |         | Effective Sequence 0 Action Rehire                                                                                                    |
|       |         | Payroll Status     Active     Job Indicator     Primary Job                                                                                                    |
|       |         | Salary Admin Plan UG 🖞 Ungraded                                                                                                    |
|       |         | Grade Grade Entry Date                                                                                                    |
|       |         | Step Step Entry Date                                                                                                    |
|       |         | h Data - Data - Da |
|       | Ju      | bo Data Employment Data Earnings Distribution Benefits Program Participation                                                                                                    |
|       | Sav     | ve Return to Search Notify Refresh Update/Display Include History                                                                                                    |
|       | Work Lo | ocation   Job Information   Payroll   Salary Plan   Compensation                                                                                                    |
|       |         | Deview the colory plan information. If the colory plan information is not correct, concel the                                                                                                    |
| 24.   | •       | transaction, confirm job code accuracy, and make corrections on the position record before                                                                                                    |
|       |         | assigning the employee to the Position.                                                                                                    |
|       |         | For further information on updating Position Data, see the Job Aid titled <b>HR351 Managing</b>                                                                                                    |
|       |         | Position Data. This Job Aid can be found on the Cardinal website in Job Aids under                                                                                                    |
|       |         | Learning.                                                                                                    |
| 25    | •       | If the salary plan information is correct, click the <b>Compensation</b> tab.                                                                                                    |
|       |         | Work Location         Job Information         Payroll         Salary Plan         Compensation                                                                                                    |
|       |         | Banana Split Empl ID 00863011900                                                                                                    |
|       |         | Employee Empl Record 0                                                                                                    |

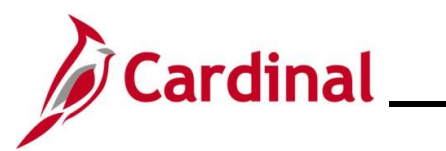

| Step                  | Action                                                                                                    |
|-----------------------|----------------------------------------------------------------------------------------------------|
| The Com               | pensation tab displays.                                                                                                    |
|                       | k Location Job Information Payroll Salary Plan Compensation                                                                                                    |
| Banana<br>Employe     | Split         Empl ID         00863011900           re         Empl Record         0                                                                                                    |
| Com                   | eensation Details 🗇 🔍 🗋 🔍 🗎 🔍                                                                                                    |
| → C<br>→ P            | Effective Date 10/28/2024   Effective Sequence 0   Active Reason   Payroll Status Active   Rest Active   Payroll Status Active   Ompensation Rate 2,125.00000   *Frequency S Q Semimonthal av Rates ⑦                                                                               |
| Pay C                 | Default Pay Components                                                                                                    |
| 1                     | *Rate Code     Seq     Comp Rate     Currency     Frequency     Percent       STATE     0     51,000.000000     USD     A     +     -                                                                                                    |
| Jo<br>Save<br>Work Lo | Data       Employment Data       Earnings Distribution       Benefits Program Participation         Return to Search       Notlify       Refresh       Update/Display       Include History         cation       Job Information       Payroll       Salary Plan       Compensation |
| 26.                   | Click the *Frequency Look Up icon and select the applicable pay frequency.                                                                                                    |
| 27.                   | Click the <b>Default Pay Components</b> button.  Pay Rates ⑦  Default Pay Components                                                                                                    |

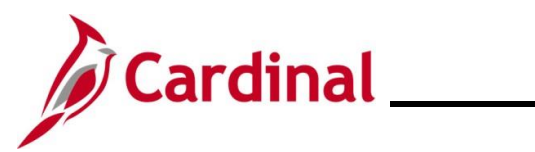

| Step                  | Action                                                                                                    |
|-----------------------|----------------------------------------------------------------------------------------------------|
| 28.                   | Click the Rate Code Look Up icon and select the applicable rate code.                                                                                                    |
| i                     | The <b>Currency</b> will always be "USD" and the <b>Frequency</b> field defaults based on the Rate Code selected. Do not update these fields.                                                                                                    |
| 29.                   | Enter the applicable compensation amount in the <b>Comp Rate</b> field as either an annual or hourly compensation amount.                                                                                                    |
| 30.<br>The <b>Com</b> | Click the Calculate Compensation button.                                                                                                    |
| Banar                 | a Split Empl ID 00663011900<br>vee Empl Record 0                                                                                                    |
| Con                   | Appensation Details ⑦ Q I I I 1 0f2 V V I<br>Effective Date 10/29/2024 Go To Row Go To Row Effective Sequence 0 Action Rehire HR Status Active Reason Rehire Payroll Status Active Job Indicator Primary Job Current Comparential Bate Active S Q Action Rehire |
| •                     | Comparative Information ⑦ Pay Rates ⑦ Default Pay Components                                                                                                    |
| Pay                   | Image: Controls       Controls       Changes       Conversion       III         Amounts       Controls       Changes       Conversion       III         *Rate Code       Seq       Comp Rate       Currency       Frequency       Percent       Image: Controls |
|                       | STATE     Q     51,000.000000 and and and and and and and and and and                                                                                                    |
|                       |                                                                                                    |

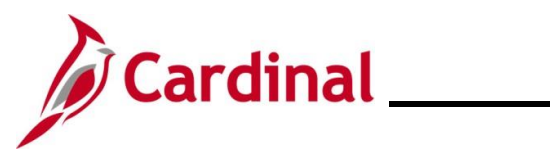

# Human Resources Job Aid

## HR351\_Completing a Rehire

| Step    | Action                                                           |                  |                       |                                |  |
|---------|------------------------------------------------------------------|------------------|-----------------------|--------------------------------|--|
| 31.     | Click the <b>Employment Data</b> link at the bottom of the page. |                  |                       |                                |  |
|         | Job Data                                                         | Employment Data  | Earnings Distribution | Benefits Program Participation |  |
| The Emp | lovment Info                                                     | rmation page dis | plays                 |                                |  |

The Employment Information page displays.

| Employment Information                            |                                                            |                                                                                                    |                      |                        |                              |                          |                                                                 |
|---------------------------------------------------|------------------------------------------------------------|----------------------------------------------------------------------------------------------------|----------------------|------------------------|------------------------------|--------------------------|-----------------------------------------------------------------|
| Banana Split                                      |                                                            |                                                                                                    | Empl ID              | 008630                 | 11900                        |                          |                                                                 |
| Employee                                          |                                                            | Empl                                                                                                    | Record               | 0                      |                              |                          |                                                                 |
| Organizational Instance ⑦                         |                                                            |                                                                                                    |                      |                        |                              |                          |                                                                 |
| Ormania di anal la sta                            | nee Ded - 0                                                | Onininal Cta                                                                                                    | -t Data              | 07/05/00               | 24                           |                          | erride                                                          |
| Organizational Insta                              | tart Data 07/25/2024                                       | Uriginal Sta                                                                                                    | rt Date              | 07/25/20               | 124                          |                          |                                                                 |
| Last 3                                            | ion Date                                                   | Filst Sta                                                                                                    | n Date               | Years                  | Months                       | Days                     |                                                                 |
| Org Instance Serv                                 | rice Date 07/25/2024                                       | Override Override                                                                                                    | ¢                    | 0                      | 3                            | 3                        |                                                                 |
| Organizational Assignment                         | Data 🕐                                                     |                                                                                                    |                      |                        |                              |                          |                                                                 |
| Last Assignment Start                             | Date 10/28/2024                                            |                                                                                                    | First A              | ssignme                | nt Start 07                  | /25/2024                 |                                                                 |
| Assignment End                                    | Date                                                       |                                                                                                    |                      |                        |                              | -                        | Time Reporter Data                                              |
| Home/Host Classific                               | ation Home                                                 | Quarrida                                                                                                    | e.                   | Years                  | Months                       | Days                     | nine Reporter Data                                              |
| Company Seniority                                 | Date 07/25/2024                                            | Override                                                                                                    | ě.                   | 0                      | 3                            | 3                        |                                                                 |
| Benefits Service                                  | Date 07/25/2024                                            | Override                                                                                                    | φ                    | 0                      | 3                            | 3                        |                                                                 |
| Seniority Pay Calc                                | Date 07/25/2024                                            |                                                                                                    |                      | 0                      | 3                            | 3                        |                                                                 |
| VSDP SICK/PER Leave Em                            | Date 0//25/2024                                            |                                                                                                    | Loot                 | la rificatio           | n Data                       |                          | <b>T</b>                                                        |
| FIODALION                                         |                                                            |                                                                                                    | Last                 | renncatio              |                              |                          |                                                                 |
| Business                                          | Title Analyst                                              |                                                                                                    |                      |                        |                              |                          |                                                                 |
| *Employee Eligible                                | for Telework? En                                           | nployee Eligible for Telewo                                                                                                    | rk 🗸                 | Tei                    | nure Status                  | Contract                 | Туре 🗸 🗸                                                        |
| Alternate Leave D                                 | lan O                                                      | Alternate Work Sc                                                                                                    | hedule               |                        |                              |                          |                                                                 |
|                                                   |                                                            |                                                                                                    |                      |                        |                              |                          |                                                                 |
| VSDP Enroll D                                     | ate 🔛                                                      |                                                                                                    |                      |                        |                              |                          |                                                                 |
| Agency Use Field                                  | 1 A                                                        | gency Use Field 2                                                                                                    |                      |                        | Age                          | ncv Use                  | Field 3                                                         |
|                                                   |                                                            |                                                                                                    |                      |                        |                              |                          |                                                                 |
| For a detailed<br>the Job Aid tit<br>can be found | description of t<br>led <b>HR351_Ma</b><br>on the Cardinal | he date fields on the date fields on the date fields of the date fields of the date in the methods of the date in the date in | on th<br>e Da<br>Job | e Em<br>ites a<br>Aids | ploym<br>nd Bre<br>under     | ent Ir<br>eaks i<br>Lear | <b>iformation</b> page, refer<br>n Service. This Job A<br>ning. |
|                                                   |                                                            |                                                                                                    |                      |                        |                              |                          |                                                                 |
| In the <b>Instand</b><br>date probatior           | <b>e Record</b> section<br>in ends in the <b>Pr</b>        | on under Orga<br>obation Date                                                                                                    | field,               | if ap                  | l <b>i Assig</b><br>olicable | gnme<br>9.               | nt Data, enter or seled                                         |
| Probation                                         | Date                                                       |                                                                                                    |                      |                        |                              |                          |                                                                 |

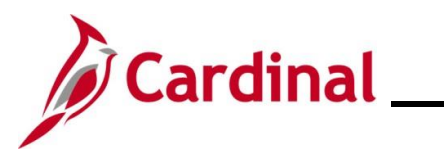

| Step | Action                                                                                                    |
|------|----------------------------------------------------------------------------------------------------|
| 33.  | Select the appropriate value for the <b>*Employee Eligible for Telework</b> field using the dropdown button provided.                                                                                                    |
|      | *Employee Eligible for Telework?                                                                                                    |
|      | Alternate Leave Plan Q Alternate Work Schedule                                                                                                    |
|      | VSDP Enroll Date                                                                                                    |
| i    | For further information on selecting the appropriate telework option, see the Job Aid titled <b>HR351_Managing Employee Teleworker Data</b> . This Job Aid can be found on the Cardinal website in <b>Job Aids</b> under <b>Learning</b> .                                                                                                    |
| 34.  | If the Agency does not use Cardinal Absence Management, the <b>Alternate Leave Plan</b> field must be completed based on the employee's leave program (i.e., VSDP Elig Group) in order for the employee to have a complete Total Compensation statement in Cardinal Employee Self-Service (ESS).                                                                                                    |
|      | *Employee Eligible for Telework?                                                                                                    |
|      | Alternate Leave Plan Q Alternate Work Schedule                                                                                                    |
|      | VSDP Enroll Date                                                                                                    |
| 35.  | Enter the enrollment date in the <b>VSDP Enroll Date</b> fields. This field is provided to VNAV and is used by the VSDP vendor to determine the original program enrollment date. A rehire will have a one-year waiting period for VSDP enrollment. After the waiting period, the original VSDP enrollment date will apply with their program eligibility. HR Analysts should refer to program rules and confer with DHRM and/or VRS if this effective date is not clear. |
|      | *Employee Eligible for Telework?                                                                                                    |
|      | Alternate Leave Plan Q Alternate Work Schedule                                                                                                    |
|      | VSDP Enroll Date                                                                                                    |
| 36.  | In the <b>Person Employment Dates</b> section, enter the original hire date in the <b>Continuous</b><br><b>State Service Date</b> field. This field is used to determine eligibility for legislative pay<br>increases for all salaried employees, as well as severance and benefits at layoff for VPA<br>covered employees, if applicable.                                                                                                    |
|      | Person Employment Dates ⑦                                                                                                    |
|      | Continuous State Service Date 08/10/2021 III Previous State Service Months 0                                                                                                    |
|      | Annual Leave Eligibility Date 08/10/2021 📰 Veteran's Service Credit Months 0                                                                                                    |
|      | Total Service Credit Months 0                                                                                                    |

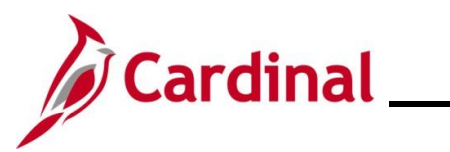

| Step | Action                                                                                                    |  |  |  |
|------|----------------------------------------------------------------------------------------------------|--|--|--|
| 37.  | Enter the original hire date in the <b>Annual Leave Eligibility Date</b> field. This field must be updated for all VPA covered employees and salaried employees for agencies that use Cardinal's Absence Management and auto populates the <b>Company Seniority Date</b> field.                                                                                                    |  |  |  |
|      | Person Employment Dates ⑦                                                                                                    |  |  |  |
|      | Continuous State Service Date 08/10/2021 📰 Previous State Service Months 0                                                                                                    |  |  |  |
|      | Annual Leave Eligibility Date 08/10/2021 📰 Veteran's Service Credit Months 0                                                                                                    |  |  |  |
|      | Total Service Credit Months 0                                                                                                    |  |  |  |
| 38.  | Enter the service months in the <b>Previous State Service Months</b> field. Use the hire date as the effective date. This field is used when there is a break in service (Rehires only). If this information is not available at the time of rehire, this information can be entered later.                                                                                                    |  |  |  |
|      | Person Employment Dates ⑦                                                                                                    |  |  |  |
|      | Continuous State Service Date 08/10/2021 📰 Previous State Service Months 0                                                                                                    |  |  |  |
|      | Annual Leave Eligibility Date 08/10/2021 📰 Veteran's Service Credit Months 0                                                                                                    |  |  |  |
|      | Total Service Credit Months 0                                                                                                    |  |  |  |
| 39.  | Enter the months of veteran's service in the Veterans Service Credit Months field, if applicable.                                                                                                    |  |  |  |
|      | Person Employment Dates ⑦                                                                                                    |  |  |  |
|      | Continuous State Service Date 08/10/2021 📰 Previous State Service Months 0                                                                                                    |  |  |  |
|      | Annual Leave Eligibility Date 08/10/2021 📰 Veteran's Service Credit Months 16                                                                                                    |  |  |  |
|      | Total Service Credit Months 0                                                                                                    |  |  |  |
| j    | The annual leave accrual is determined by using state service and veteran's service in the military, National Guard, or Reserves. The <b>Total Service Credit Months</b> field is a read-only field. It is auto populated as the sum of the veteran's service credit months and the previous state service months. It is used to determine the annual leave eligibility date when there is a break in service or veteran's service applies. |  |  |  |
|      | Person Employment Dates ⑦                                                                                                    |  |  |  |
|      | Continuous State Service Date 08/10/2021 TPrevious State Service Months 0                                                                                                    |  |  |  |
|      | Annual Leave Eligibility Date 08/10/2021 📰 Veteran's Service Credit Months 16                                                                                                    |  |  |  |
|      | Total Service Credit Months 16                                                                                                    |  |  |  |
| 40.  | Click the <b>Benefits Program Participation</b> link at the bottom of the page.                                                                                                    |  |  |  |
|      | Job Data         Employment Data         Earnings Distribution         Benefits Program Participation                                                                                                    |  |  |  |

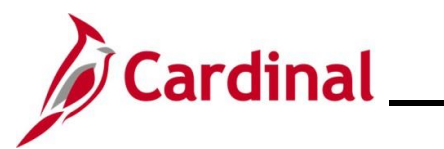

| Ste          | р               | Action                                                                                                    |   |
|--------------|-----------------|----------------------------------------------------------------------------------------------------|---|
| The <b>B</b> | ene             | fit Program Participation page displays.                                                                                                    |   |
| [            | Ber             | efit Program Participation                                                                                                    |   |
| -<br>        | Banan<br>Employ | Split         Empl ID         00863011900           se         Empl Record         0                                                                                                    |   |
|              | Bene            | it Status ⑦ Q   I d d I of 2 V V I                                                                                                    |   |
|              |                 | Benefit Record Number 0 Go To Row                                                                                                    |   |
|              |                 | Effective Sequence 0 Action Rehire                                                                                                    |   |
|              |                 | HR Status Active Reason Rehire                                                                                                    |   |
|              |                 | Payroll Status Active Job Indicator Primary Job                                                                                                    |   |
|              |                 | *Benefits System Benefits Administration   Current Benefits Employee Status Active                                                                                                    |   |
|              |                 | Annual Benefits Base Rate USD ACA Eligibility Details                                                                                                    |   |
|              | Ben             | fits Administration Eligibility 💿                                                                                                    |   |
|              |                 | BAS Group ID Q                                                                                                    |   |
|              |                 | Elig Fld 1 Elig Fld 2 181001000 C Elig Fld 3 Y C                                                                                                    |   |
|              |                 | Elig Fld 4 Elig Fld 5 Elig Fld 6                                                                                                    |   |
|              |                 | Elig Fld 7 Elig Fld 8 12-24 Q Elig Fld 9 SF-GB Q                                                                                                    |   |
| -            | Bene            | it Program Participation Details ⑦ Q   I I I of 1 V I I View All                                                                                                    |   |
|              |                 | Effective Date     07/25/2024     Currency Code     USD       Benefit Program     SAL     Salaried Employee Benefit Pgm                                                                                                    |   |
|              | Jol             | Data     Employment Data     Earnings Distribution     Benefits Program Participation                                                                                                    |   |
| 41.          |                 | Review the Benefits Program Participation information and validate for accuracy.                                                                                                    |   |
| 42.          |                 | Update the <b>Elig Fld 2</b> , <b>3</b> , <b>8</b> , and <b>9</b> fields as needed. For further information on the Eligibility<br>Configuration Fields, see the Job Aid titled <b>BN361_Overview of the Eligibility</b><br><b>Configuration Fields</b> . This Job Aid can be found on the Cardinal website in <b>Job Aids</b><br>under <b>Learning</b> . | y |
|              |                 | Benefits Administration Eligibility ③                                                                                                    |   |
|              |                 | BAS Group ID Q                                                                                                    |   |
|              |                 | Elig Fld 1 Elig Fld 2 181001000 Q Elig Fld 3 Y Q                                                                                                    |   |
|              |                 | Elig Fld 4 Elig Fld 5 Elig Fld 6                                                                                                    |   |
|              |                 | Elig Fld 7 Elig Fld 8 12-24 Q Elig Fld 9 SF-GB Q                                                                                                    |   |

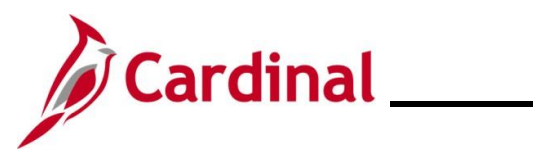

| Step                    | Action                                                                                                    |
|-------------------------|----------------------------------------------------------------------------------------------------|
| i                       | Do not make any updates to the <b>Benefit Program Participation Details</b> section.                                                                                                    |
| 43.                     | Click the Save button.                                                                                                    |
| ĺ                       | Navigate to the <b>Modify a Person</b> page to update the employee's personal information which includes name, address, phone and email address. For further information on updating personal information, refer to the Job Aid titled <b>HR351_Viewing and Maintaining Personal Data</b> . This Job Aid is located on the Cardinal Website in <b>Job Aids</b> under <b>Learning</b> . |
| 44.                     | Navigate to the Additional Pay page to using the following navigation:                                                                                                    |
|                         | NavBar > Menu > Payroll for North America > Employee Pay Data USA > Create<br>Additional Pay                                                                                                    |
| The Creat               | te Additional Pay Find an Existing Value page displays.                                                                                                    |
| Scenario:<br>additional | The employee was rehired with an effective date of 10/31/2024. Ensure that there are no pay transactions with an end date later than 10/31/2024 or with no end date.                                                                                                    |
|                         | Cardinal Homepage Create Additional Pay                                                                                                    |
| Cre:                    | Atte Additional Pay  Find an Existing Value Search Criteria Enter any information you have and click Search. Leave fields blank for a list of all values.   Precent Searches Choose from recent searches                                                                                                    |
| i                       | Show fewer options<br>Case Sensitive Include History<br>Search Clear<br>For more information pertaining to the Cardinal HCM Search pages, refer to the Job Aid titled<br>"Overview of the Cardinal HCM Search Pages". This Job Aid is located on the Cardinal                                                                                                    |
|                         | Website in <b>Job Aids</b> under <b>Learning</b> .                                                                                                    |

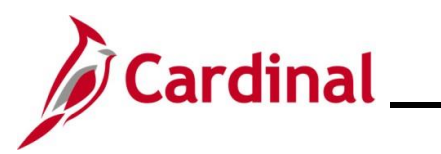

| Step | Action                                                       |
|------|--------------------------------------------------------------|
| 45.  | Enter the rehired Employee's ID in the <b>Empl ID</b> field. |
|      | Empl ID begins with 🗸                                        |
|      | Empl Record =                                                |
|      | Name begins with 🗸                                           |
|      | Last Name begins with 🗸                                      |
|      | Second Last Name begins with 🗸                               |
|      | Alternate Character Name begins with V                       |
|      | Middle Name begins with V                                    |
|      | ∧ Show fewer options                                         |
|      | Case Sensitive                                               |
|      | Search                                                       |
|      |                                                              |
| 46.  | Click the Include History checkbox.                          |
|      | Empl ID begins with 🗸                                        |
|      | Empl Record =                                                |
|      | Name begins with 🗸                                           |
|      | Last Name begins with 🗸                                      |
|      | Second Last Name begins with 🗸                               |
|      | Alternate Character Name begins with 🗸                       |
|      | Middle Name begins with 🗸                                    |
|      | ∧ Show fewer options                                         |
|      | Case Sensitive                                               |
|      | Search Clear                                                 |

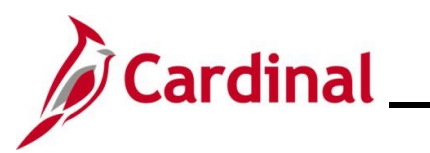

| Step     | Action                                                         |
|----------|----------------------------------------------------------------|
| 47       |                                                                |
| 47.      |                                                                |
|          | Empl ID begins with 🗸                                          |
|          | Empl Record =                                                  |
|          | Name begins with V                                             |
|          | Last Name begins with V                                        |
|          | Second Last Name begins with V                                 |
|          | Alternate Character Name begins with V                         |
|          | Middle Name begins with V                                      |
|          | ∧ Show fewer options                                           |
|          |                                                                |
|          | Case Sensitive                                                 |
|          | Search Clear                                                   |
|          |                                                                |
| The Crea | te Additional Pay page displays.                               |
|          |                                                                |
|          | Benefit Program Participation Create Additional Pay            |
|          |                                                                |
| C        | reate Additional Pay                                           |
| В        | anana Split Employee Empl ID 00863011900 Empl Record 0         |
| A        | dditional Pay     Find   View All     First ④ 1 of 1 ④ Last    |
|          | *Earnings Code MNT Q Mobile Device Nontaxable                  |
|          | Effective Date     Find   View All     First (1) of 1 (1) Last |
|          | Effective Date 10/31/2024                                      |
|          | Payment Details Find   View All First (1 of 1 (2) Last         |
|          | *Addl Seq Nbr                                                  |
|          | Rate Code Reason Not Specified V                               |
|          | Hours Hourly Rate                                              |
|          | Goal Amount Goal Balance                                       |
|          | Sep Check Nbr                                                  |
|          | C OK to Pay                                                    |

Return to Search

**Applies To Pay Periods** 

Job Information
 Tax Information

Second

🖃 Notify

Third

C Refresh

Fourth

Fifth

🗾 Update/Display 🖉 Include History

First

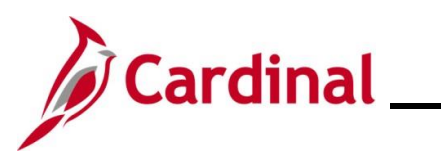

| Step | Action                                                                                                    |
|------|----------------------------------------------------------------------------------------------------|
| 48.  | Verify that there are no active additional pay transactions prior to the rehire effective date for the employee. In this example, the end date of "8/27/2024" is prior to the rehire effective date. Therefore, no action is needed. If there was no end date or an end date after the rehire effective date, a transaction should be entered to stop the Additional Pay. |
| i    | To stop an Additional Pay transaction, refer to the job aid titled <b>HR351_Processing</b><br><b>Additional Pays</b> . This Job Aid can be found on the Cardinal website in <b>Job Aids</b> under<br><b>Learning</b> .                                                                                                    |

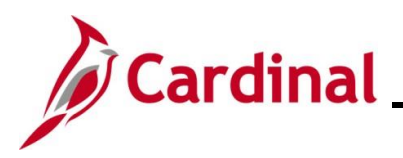

#### Agency Next Steps after Entering the Rehire

Be sure to enter/review the employee's citizenship, update the employee's personal data, and add telework agreement if one has been established/approved.

 For further information on entering citizenship information, updating personal data and telework agreement, see the Job Aids titled HR351\_Viewing and Modifying Personal Data and HR351\_Maintain Employee Teleworker Data. These job aids can be found on the Cardinal website in Job Aids under Learning

If the Agency requires the Employee Activity Report to be placed in the personnel file, be sure to run the **Employee Activity Report**. This report can be found in the **Cardinal HCM Human Resources Reports Catalog**. The reports catalog can be found on the Cardinal website in **Reports Catalog** under **Resources**.

Communicate with the employee to update state and federal withholding forms, direct deposit elections, etc. per established business practices. If the tax withholding paper is not collected and entered prior to the first payroll period, withholdings will default to single and zero. State taxes will default to Virginia.

Coordinate with Agency Benefits Administrators to ensure that eligible employees complete their benefit elections (within 30 days per OHB policy).

 For further information on completing benefit elections, see the Job Aid titled BN361\_Completing a New Hire Enrollment. This Job Aid can be found on the Cardinal website in Job Aids under Learning

Coordinate with an Agency Time and Labor (TL) Administrators to ensure that all employees are assigned the applicable Work Schedule (can be assigned by either a TL Administrator or the employee's supervisor) and review their TA eligibilities (i.e., overtime, comp leave, etc.).

For further information on assigning work schedules, see the Job Aid titled TA\_Maintaining
 Employee Work Schedules. This Job Aid can be found on the Cardinal website in Job Aids
 under Learning